## WiFi 機能のオン/オフを切り替える方法

| ● Windows10 の場合                                     |                                                           |
|-----------------------------------------------------|-----------------------------------------------------------|
|                                                     | 画面右下の Wi-Fi アイコン( 🔀 または 🛜 )をク<br>リック                      |
| ネットワークとインターネットの設定<br>設定を変更します (例: 接続を従量制課金接続に設定する)。 | 表示されたウィンドウ上部の Wi-Fi マークをク<br>リックし、機能を一旦「オフ」→再度「オン」に<br>する |
|                                                     | <u>*「濃い青:オン」になっていることを確認</u>                               |

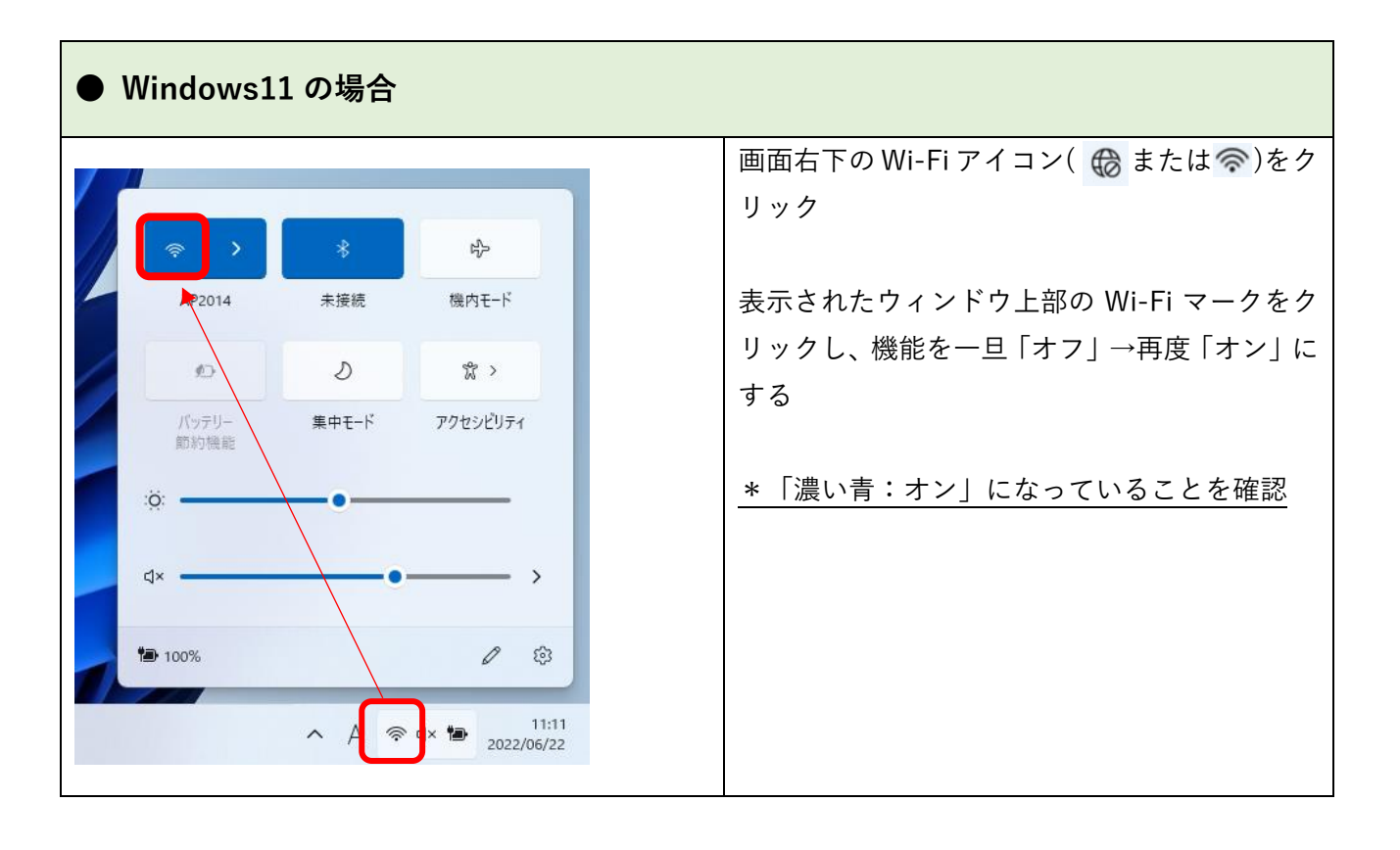